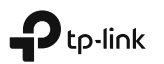

# Quick Installation Guide

Wi-Fi Range Extender

\*Images may differ from actual products.

7106508768 REV3.1.0 © 2020 TP-Link

### 1 Yapılandırın

Genişleticinizi yöntemlerden biriyle ayarlayın. Yöntem 1: TP-Link Tether Uygulaması Üzerinden

Güncel Tether uygulamasını edinin ve kurulumu tamamlamak için uygulama talimatlarını izleyin.

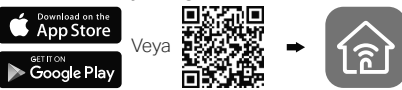

#### Yöntem 2: Bir Web Tarayıcısı Üzerinden

- 1 Router'ınızın yakınındaki bir elektrik prizine extender'ı takın ve eğer bir taneyse güç (power) butonuna basın.
- 2 Bilgisayarınızı Extender'e Bağlayın.

#### III Kablosuz aracılığıyla

Ethernet bağlantınızın bilgisayarınız ile bağlantısını kesin ve extender'ın ağına bağlayın (örneğin: TP-Link\_Extender veya TP-Link\_Extender\_XXXX).

🕲 Ethernet kablosu aracılığıyla (Eğer extender bir Ethernet portuna sahipse)

Bilgisayarınızdaki Wi-Fi'yi devre dışı bırakın. Bilgisayarınızı Ethernet kablosu aracılığıyla extendere bağlayın.

- 3 Bir web tarayıcısı başlatın ve adres çubuğuna http://tplinkrepeater.net veya http://192.168.0.254 adreslerini girin. Giriş yapmak için bir şifre oluşturun.
- 4 Ön yapılandırmayı tamamlamak için web sayfasındaki talimatları takip edin.

## 2 Konumu Değiştirin

Daha iyi bir sinyal kalitesine ulaşmak için, extender'ı router'ın Wi-Fi sinyalini görebilecek şekilde **orta noktada** konumlandırınız.

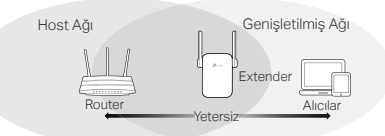

# 😳 Keyfini Çıkarın!

Yapılandırma sırasında oluşturduğunuz genişletilmiş SSID'yi ve Wi-Fi şifresini kullanarak cihazınızı extender'a bağlayın. Varsayılan Wi-Fi şifresi host ağınız ile aynıdır.

### Eğlence Adaptörü

Eğer extender'ınız bir Ethernet portuna sahipse, Bluray oynatıcısı, oyun konsolu, DVR veya akıllı TV gibi herhangi bir Ethernet özellikli cihazı Wi-Fi ağınıza bağlamak için kablosuz adaptör olarak kullanılabilir. İlk olarak, extender'ı routerınıza bağlayın sonrasında sadece-Ethernet cihazınızı extender'a bir Ethernet kablosu aracılığıyla bağlayın.

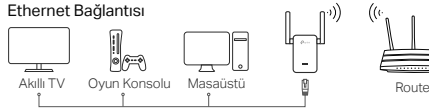

### SSS (Sıkça Sorulan Sorular)

- S1 Tarayıcıya http://tplinkrepeater.net adresini girdikten sonra neden giriş sayfasını göremiyorum?
- C1:Bilgisayarınızın, extender'a genişletilmiş SSID üzerinden veya bir Ethernet kablosu aracılığıyla bağlı olduğundan emin olun (Eğer extender bir Ethernet portuna sahipse).
- C2:Bilgisayarınızın otomatik olarak bir IP adresi alacak şekilde ayarlandığından emin olun.
- C3: Extender'e erişmek için IP adresini kullanın. Varsayılan IP **192.168.0.254**. Extender router'a bağlıysa, extender'ın mevcut IP adresini öğrenmek için router'ınızın DHCP istemci listesine bakmalısınız.
- C4: Extender'ı resetleyin ve extender'ın kablosuz ağına bağlanın, web tarayıcısına http://tplinkrepeater.net veya http://192.168.0.254 adresini girin ve Enter'a basın.

#### S2 Extender'ı nasıl resetleyebilirim?

C: Extender açıkken, LEDler kısa süreliğine yanana kadar **RESET** butonuna basın ve sonrasında butonu bırakın.